# 名古屋葵大学

# Wi-Fi (無線 LAN) 利用マニュアル

## 印刷する場合は「両面/縮小」で用紙を節約願います。

#### 1.1. 1.2.1.3. 2.2.1.2.2.3 3.1.3.2. 4. 4.1. Android 端末で利用する......11 $\mathbf{5}.$ ネットワーク設定......11 5.1.6.

#### 目次

#### 1. はじめに

#### 1.1. Wi-Fi (無線 LAN) の認証について

近年スターバックスやホテルなど様々な場所で Wi-Fi (無線 LAN) が提供されていますが、簡単に繋 げるものほどセキュリティは甘く、中には第三者が簡単に通信を盗聴できるものもあります。

本学ではセキュリティを重視し、「IEEE802.1X認証」という技術で、PC 演習室の PC にログインするときと同様のユーザ名/パスワードでユーザ認証する方式を採用しています。これにより部外者の接続を禁止し、暗号化された通信で安全に通信できます。

#### 1.2. 認証の手順

初回接続時にデバイスに設定が必要です。設定方法はOS(Windows/iOS/Android)によって異なりますので、該当章を読んで各自デバイスに設定してください。通常は1回設定すれば次回接続時は設定不要ですが、サーバ証明書の期限が切れた場合など再設定が必要になる場合もあります。

#### 1.3. 利用上の注意

利用にあたっては下記点に注意願います。

スマートフォンは OS の種類が非常に多く、全バージョンをサポートすることはできません。このため学術情報センターでは Windows 以外の機器の手順についてはサポート対象外とさせていただいておりますので、自己責任で設定をお願いします。

②LAN に限らず学内の資源は全て「教育・研究」目的ですので、それ以外の利用は控えてください。③OS が古いままインターネットに繋ぐとウイルスや情報漏洩など重大な危険にさらされる恐れがあ

ります。常にデバイスは最新の状態にアップデートしてご利用ください。

④この Wi-Fi (無線 LAN) は学内の他のネットワークと分離していますので、S ドライブ(個人フォル ダ)やネットワークプリンタにはアクセスできません。

## 2. Windows10 で利用する

サンプル画面は Windows 10 バージョン 20H2 の例です。

2.1. 認証と接続

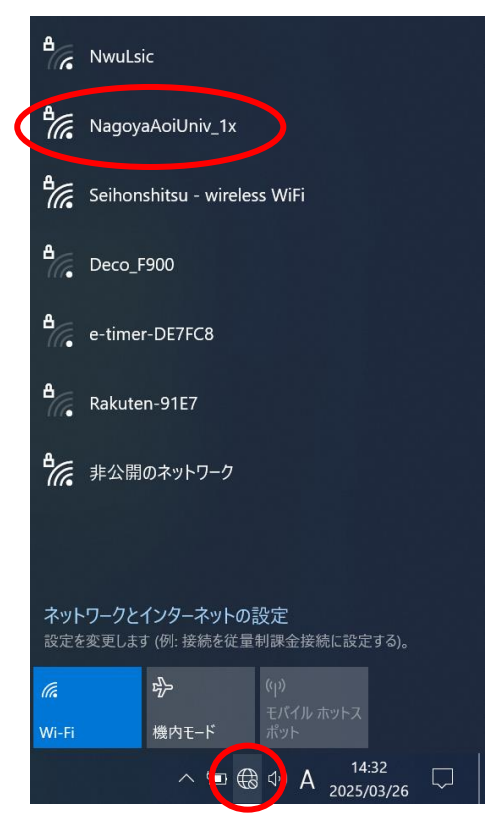

<手順1> デスクトップ右下のタスクトレイにある「ネッ トワークアイコン」 🚯 をクリックし、SSID (無線 AP 名)から NagoyaAoiUniv\_1x をク リックします。

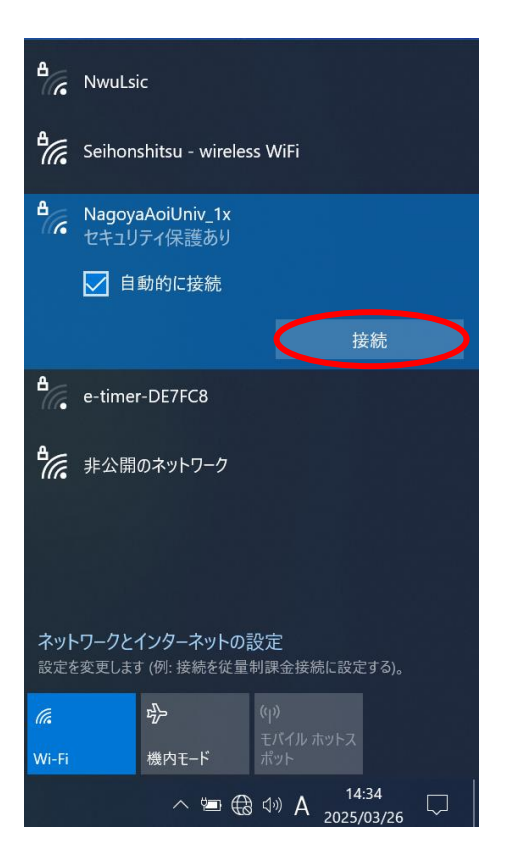

<手順2> 「接続」ボタンをクリックします。

| ₽ <i>ſĸ</i> . | NagoyaAoiUniv_1x<br>接続中<br>ユーザー名とパスワードを入力<br>」 Windows ユーザー アカゲ<br>ローザー名<br>パスワード                                         | っしてください<br>カントの使用<br>キャンセル                                       |
|---------------|----------------------------------------------------------------------------------------------------|------------------------------------------------------------------|
| A<br>Co       | NagoyaAoiUniv_1x<br>セキュリティ保護あり<br>接続を続けますか?<br>この場所に NagoyaAoiU<br>される場合は、そのまま接<br>場合は、名前が同じでも知<br>性があります。<br>証明書の詳しい内容の表 | niv_1x が存在すると予想<br>続してください。そうでない<br>別のネットワークである可能<br>示示<br>キャンセル |
| ₽ <i>ſ</i> ſ~ | NagoyaAoiUniv_1x<br>接続済み、Zキュリティ保護<br>プロパティ                                                                                | 獲あり                                                              |

<手順3>

認証画面にユーザー名とパスワードを入力し、 「OK」ボタンをクリックします。

ユーザー名:学内パソコン使用時のユーザー名 パスワード:学内パソコン使用時のパスワード

<手順4>

接続確認の警告文が表示されるので「接続」ボ タンをクリックします。

接続が成功すると、NagoyaAoiUniv\_1x が「接 続済み」となります。

ブラウザを開いてインターネット接続できる ことを確認してください。

#### 2.2. うまくいかない時は

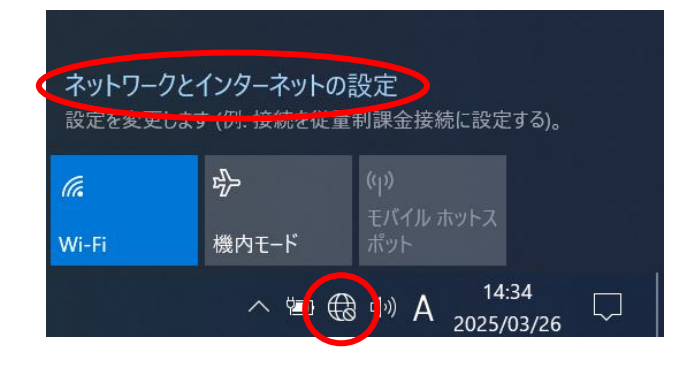

#### <手順1>

デスクトップ右下のタスクトレイにあるネッ トワークアイコンをクリックして「ネットワー クとインターネットの設定」をクリックします。

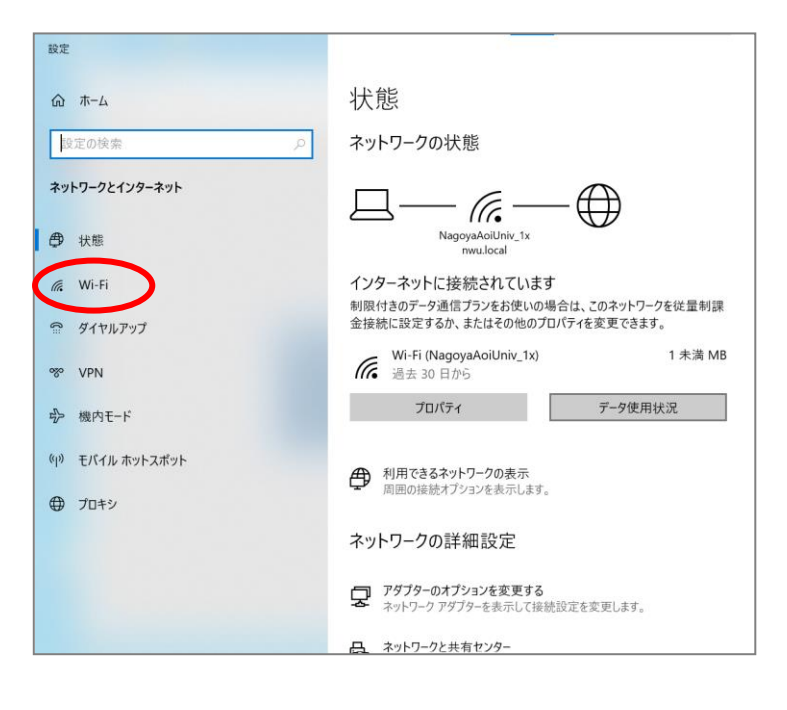

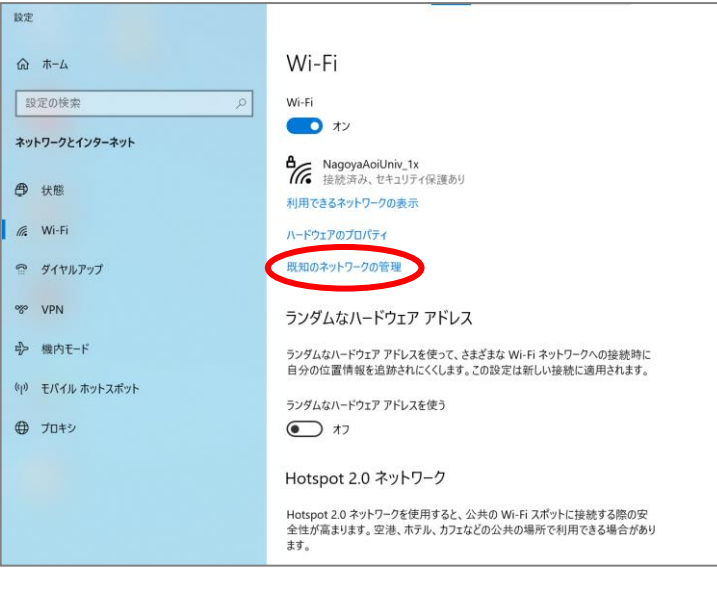

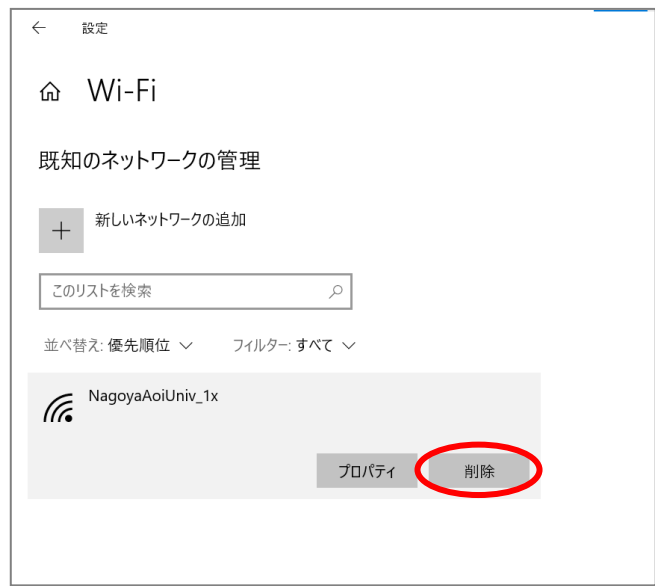

<手順2> 「Wi-Fi」をクリックします。

<手順3> 「既知のネットワークの管理」をクリ ックします。

<手順4>

NagoyaAoiUniv\_1xの「削除」ボタン をクリックします。設定削除後、「2. 1認証と接続」からやり直してみてく ださい。

## 3. Windows11 で利用する

### 3.1. 認証と接続

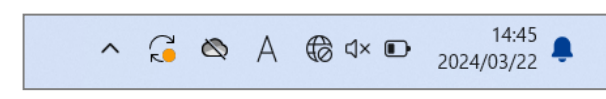

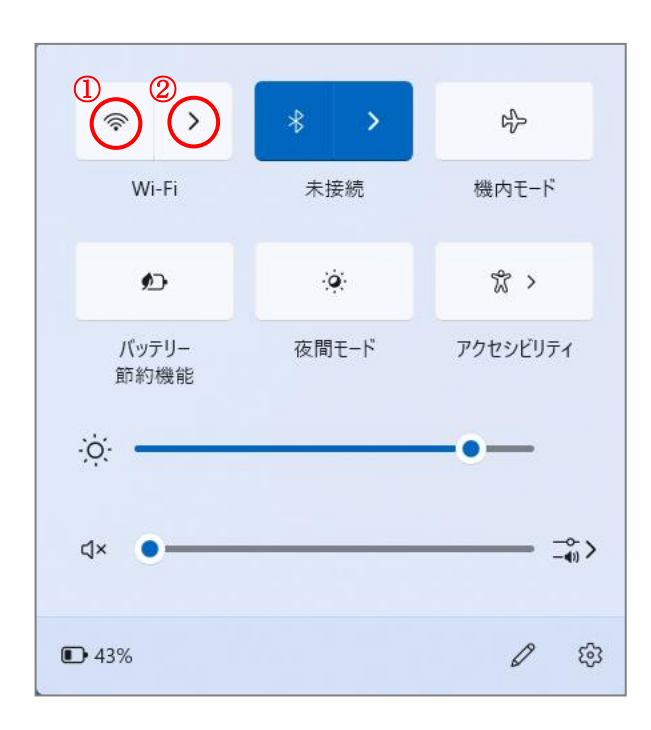

<手順1>

デスクトップ右下のタスクトレイにある「ネッ トワークアイコン」 🔞 をクリックします。

#### <手順 2>

「Wi-Fi アイコン」 をクリックし、
 Wi-Fi 接続をアクティブ状態にします。
 (既にアクティブ状態の場合、この手順は
 不要です。)

(アクティブ状態)

② > をクリックします。

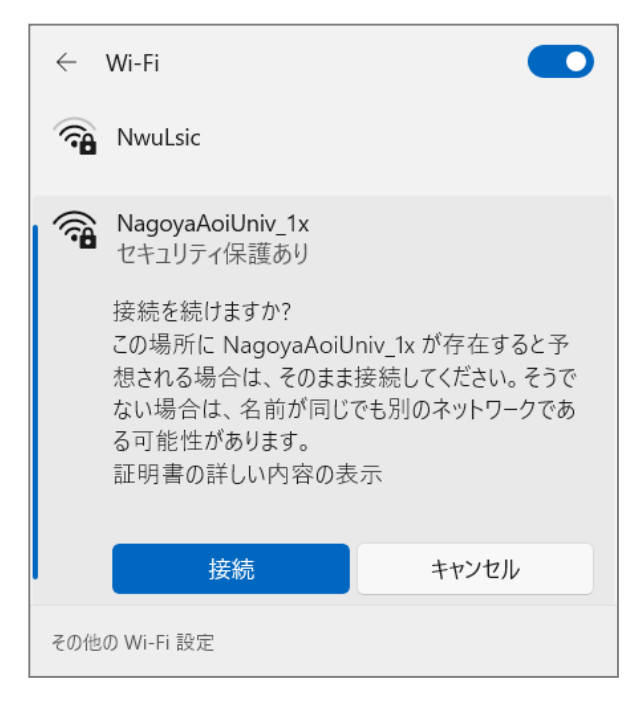

<手順 3> アクセスポイント一覧の中から 学内 Wi-Fi (NagoyaAoiUniv\_1x)を選択し、 「接続」をクリックします。

| ← Wi-Fi                                                         | <手順 4><br>認証画面にユーザー名とパスワードを入力し、                                                                                               |
|-----------------------------------------------------------------|----------------------------------------------------------------------------------------------------|
| <b>ᢙ</b> NagoyaAoiUniv_1x<br>接続中                                | 「OK」ボタンをクリックします。                                                                                                    |
| ユーザー名とパスワードを入力してください<br>Windows ユーザー アカウントの使用<br>レーザー名<br>パスワード | ユーザー名:学内パソコン使用時のユーザー名<br>パスワード:学内パソコン使用時のパスワード<br>※OK ボタンをクリッ<br>クした後、再度警告が <sup>← Wi-Fi</sup>                                |
| OK キャンセル                                                        | 表示される場合があり<br>ます。「接続」をクリッ<br>クしてください。<br>表示される場合は、そのま建築してください。<br>をクリッ<br>ない場合は、名前が同じても別のネットワーク<br>る可能性があります。<br>証明書の詳しい内容の表示 |

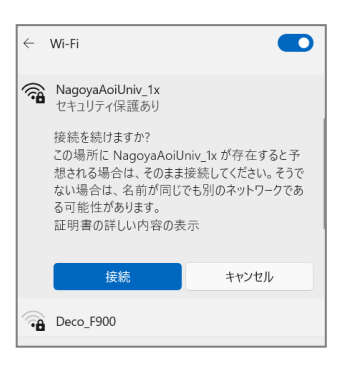

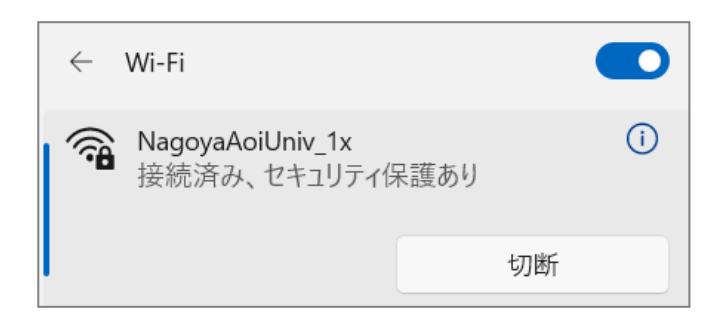

接続に成功すると、NagoyaAoiUniv\_1x が「接 続済み」となります。

ブラウザを開いてインターネット接続が出来 ることを確認してください。

#### 3.2. うまくいかない時は

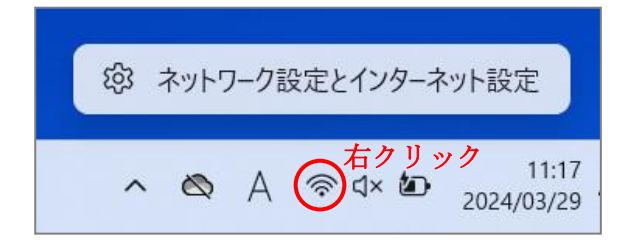

<手順1> デスクトップ右下のタスクトレイにある ネットワークアイコンを右クリックして 「ネットワーク設定とインターネットの設定」 をクリックします。

|                                                                              | – 🗆 X                                  |
|------------------------------------------------------------------------------|----------------------------------------|
| ネットワークとインターネット                                                               |                                        |
| Wi-Fi<br>(NagoyaAoiUniv_1x)<br>・ 接続済み、セキュリティ保護が         プロパティ<br>・<br>・<br>・ | データ使用状況                < 1 MB、過去 30 日間 |
| ♥ Wi-Fi<br>接続、原知のネットワークの管理、従量制課金接続                                           | עד 💽 >                                 |
|                                                                              | >                                      |
| <ul> <li>VPN<br/>違加,接続,管理</li> </ul>                                         | >                                      |
| (y) モバイル ホットスポット<br>インターネット接続を共有する                                           | 77 • >                                 |
| ゆ 機内モード<br>ワイヤレス通信を停止                                                        | 77 • >                                 |
| プロキシ     Wi-Fi およびイーサネット接続向けプロキシ サーバー                                        | >                                      |
| ダイヤルアップ<br>ダイヤルアップ<br>ダイヤルアップインターネット接続をセットアップ                                | >                                      |

<手順 2>

「Wi-Fi」をクリックします。

| (((:               | Wi-Fi                                                            | オン 🧰         |
|--------------------|------------------------------------------------------------------|--------------|
| () <b>a</b>        | NagoyaAciUniv_1xプロパティ<br>接続済み、セキュリティ保護あり                         | >            |
| ( <sup>(</sup> 2)) | 利用できるネットワークを表示                                                   | v            |
| ≔                  | <b>既知のネットワークの管理</b><br>ネットワークの追加、前時、編集                           | >            |
| O                  | <b>ハードウェアのブロバティ</b><br>Wi-Fi アダブターのプロパティの表示と管理                   | >            |
| ≫;                 | ランダムなハードウェア アドレス<br>他の人があなたのデバイスの場所を追加しにくくすることで、ブライバシーの保護に成立ちます。 | <i>4</i> 7 • |

| 既知のネットワーク   |     |   | 並べ替え:  | 優先順位     |    |
|-------------|-----|---|--------|----------|----|
| 既知のネットワークの検 | 索   | ۹ | フィルター: | すべて      | `  |
| 新しいネットワークを追 | iлu |   |        | ネットワークのネ | 追加 |

#### - • × <手順3>

「既知のネットワークの管理」 をクリックしま す。

## <手順 4>

NagoyaAoiUniv\_1xの「削除」ボタンをクリッ クします。設定削除後、「3.1認証と接続」 からやり直してみてください。

## 4. iOS 端末で利用する

iOS端末はサポート対象外となりますので、設定および利用は全て自己責任で行ってください。 以下は設定例です。

#### 4.1. ネットワーク設定

| <b>く</b> 設定        | Wi-Fi            | 編集                                |
|--------------------|------------------|-----------------------------------|
| Wi-Fi<br>新しいWi-Fiネ | ットワーク接続はコント      | <b>П</b> - <i>и</i> ± <i>у</i> 9- |
| ネットワーク<br>Nagoya   | AoiUniv_1x       | ê 🗢 (j)                           |
| Seihons<br>その他     | hitsu - wireless | ê                                 |
| 接続を確認              |                  | 通知 >                              |

| "NagoyaAoiUniv_1x" のパスワードを入力してください |           |      |  |  |
|------------------------------------|-----------|------|--|--|
| キャンセル                              | パスワードを入力  | 接続   |  |  |
|                                    |           |      |  |  |
| ユーザ名                               | 3         |      |  |  |
| パスワー                               | - ۲       |      |  |  |
|                                    |           |      |  |  |
|                                    |           |      |  |  |
|                                    |           |      |  |  |
|                                    |           |      |  |  |
| awertyuiop                         |           |      |  |  |
|                                    |           |      |  |  |
| as                                 | d f g h j | k I  |  |  |
| ٥Z                                 | xcvbn     | m 🗵  |  |  |
| 123                                | space     | next |  |  |

<手順1> 「設定」アイコンをタップした後、「Wi-Fi」をタッ プします。

「Wi-Fi」横のスイッチをスライドして、Wi-Fi を 有効にします。

「ネットワーク」から 「NagoyaAoiUniv\_1x」をタップします。

<手順2> ユーザ名とパスワードを入力し、「接続」を タップします。

ユーザー名:学内パソコン使用時のユーザー名 パスワード:学内パソコン使用時のパスワード

※パスワードを入力画面の前にセキュリティの設 定画面が表示された場合は、「WPA2 エンタープラ イズ」を選択します。

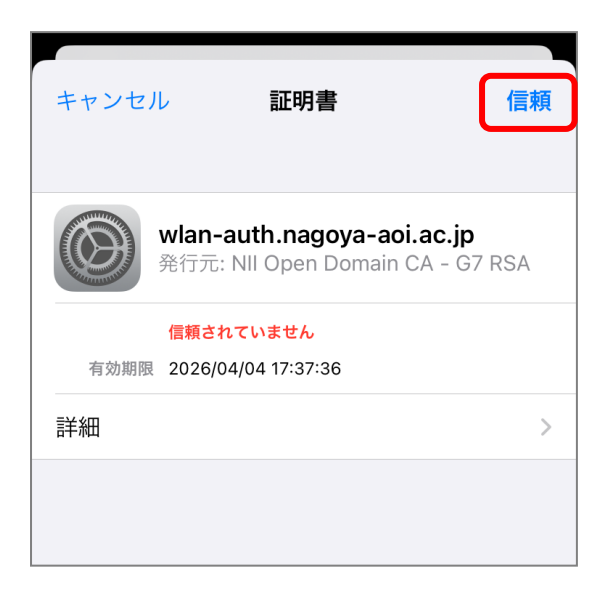

<手順3> 証明書画面で、「信頼」をタップします。

| <b>〈</b> 設定 |                                     | Wi-Fi                                 | 編集               |
|-------------|-------------------------------------|---------------------------------------|------------------|
|             | Wi-Fi                               |                                       |                  |
|             | NagoyaAoiUni                        | v_1x                                  | • ≎ (i)          |
| ネッ          | トワーク                                |                                       |                  |
|             | NwuLsic                             | •                                     | <b>?</b> (i)     |
|             | Seihonshitsu -<br>WiFi              | wireless                              | • ≎ (i)          |
|             | その他…                                |                                       |                  |
|             |                                     |                                       |                  |
| 接続          | を確認                                 |                                       | 通知 >             |
| 接続<br>接続    | したことのあるネッ<br>したことのあるネッ<br>可能なネットワーク | トワークに自動的に掛<br>トワークが見つからな<br>をお知らせします。 | 接続します。<br>ない場合は、 |

<手順4>

接続に成功すると、「NagoyaAoiUniv\_1x」にチェ ックがつき、接続状態になります。

ブラウザを開いてインターネット接続ができるこ とを確認してください。

## 5. Android 端末で利用する

Android 端末はサポート対象外となりますので、設定および利用は全て自己責任で行ってください。

以下は Android 8.0 の設定例です。

5.1. ネットワーク設定

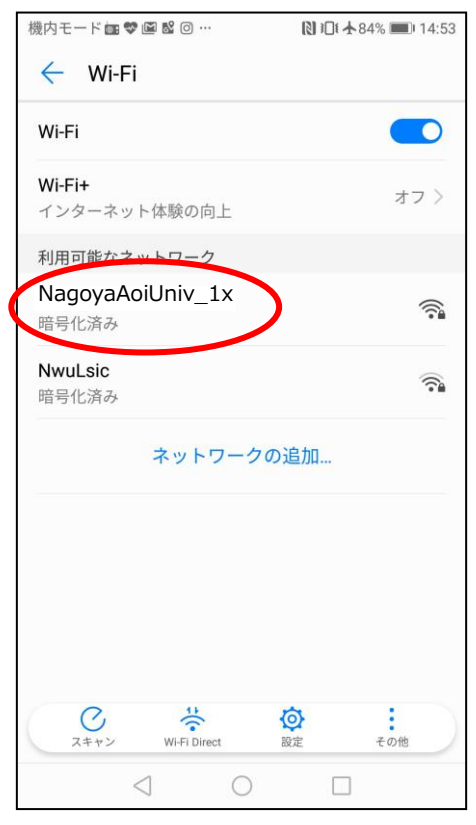

| 機内モード 📾 💝 🖾 🗟 回 … | 🔃 i 🗋 🛧 85% 📖 i 14:47 |
|-------------------|-----------------------|
| 🔶 NagoyaAoil      | Jniv_1x               |
| 電波強度              | 非常に強い                 |
| 暗号化タイプ            | 802.1x EAP            |
| EAP方式             | PEAP >                |
| フェーズ2認証           | なし >                  |
| CA証明書             | (指定なし) >              |
| ID                |                       |
|                   |                       |
| 匿名ID              |                       |
|                   |                       |
| パスワード             | Ŕ                     |
| キャンセル             |                       |
| $\triangleleft$ ( |                       |

<手順1> 「設定」アイコンをタップした後、 「無線とネットワーク」をタップして 「Wi-Fi」をオンにします。 「利用可能なネットワーク」内の 「NagoyaAoiUniv\_1x」をタップします。

<手順2>

以下の内容で設定を行います。

| 暗号化タイプ  | 802.1x EAP      |
|---------|-----------------|
| EAP 方式  | PEAP            |
| フェーズ2認証 | なし              |
|         | ※なしが選べない場合は、    |
|         | 「MSCHAPV2」を選択しま |
|         | す               |
| CA 証明書  | (指定なし)          |
|         | ※空欄でなく、「指定なし」を  |
|         | 選択します           |
| ID      | 学内 PC 使用時のユーザー名 |
| 匿名 ID   | 空欄              |
| パスワード   | 学内 PC 使用時のパスワード |

| 機内モード 📾 💝 📓 😫 🞯 … |        | 15:12 ▲ 83% |
|-------------------|--------|-------------|
| 🗧 NagoyaAd        | oiUniv | _1x         |
| 暗号化タイプ            |        | 802.1x EAP  |
| EAP方式             |        | PEAP >      |
| フェーズ2認証           |        | なし>         |
| CA証明書             |        | (指定なし) >    |
| ID                |        |             |
| alakarti          |        |             |
| 匿名ID              |        |             |
|                   |        |             |
|                   |        | Ŕ           |
| 詳細オプションを表         | 長示する   |             |
| キャンセル             | ) (    | 接続          |
| $\triangleleft$   | 0      |             |

NTT DOCOMO 🗄 📶 🐯 🕑 🕅 💆 🕨 … 関 🕸 🕸 95% 📖 9:43 AgoyaAoiUniv\_1x
 EAP方式 peap > フェーズ2認証 なし > システム証明書を CA証明書 使用 ドメイン wlan-auth.nagoya-aoi.ac.jp ドメインを指定する必要があります ID a1234567 匿名ID . . . . . . . . . . Ì キャンセル 接続

<手順3>

最後に「接続」ボタンをタップすると、接続が開始 されます。

「接続済み」にならない場合は、手順2の設定内容 を再度確認してください。

<u>「接続」がタップできない場合は、</u> <u>以下の手順をお試し</u>ください。

#### 「接続」がタップできない場合

使用端末によっては、上記の設定では「接続」が タップできず、先へ進めない場合があります。

その場合は、以下の内容で設定してください。

| 暗号化タイプ  | 802.1x EAP                 |
|---------|----------------------------|
| EAP 方式  | PEAP                       |
| フェーズ2認証 | なし                         |
|         | ※なしが選べない場合は、               |
|         | 「MSCHAPV2」を選択します           |
| CA 証明書  | システム証明書を使用                 |
| ドメイン    | wlan-auth.nagoya-aoi.ac.jp |
| ID      | 学内 PC 使用時のユーザー名            |
| 匿名 ID   | 空欄                         |
| パスワード   | 学内 PC 使用時のパスワード            |

#### 6. ヘルプサポート

学内 Wi-Fi の利用について、上記の手順でうまく接続できない場合や、その他ご不明点などが ございましたら、学術情報センターまでお問い合わせください。 なお、Windows 以外の OS (iOS、Android 等) はサポート対象外となりますので、ご了承ください。

また、本マニュアルに限らず、学内の情報機器やシステムサービスに関するマニュアルを学術情報センターWEBサイト内「ヘルプ(マニュアルなど)」ページにて掲載しております。 何かお困りごとがございましたら、まずはそちらをご確認ください。

学術情報センターWEB サイト <u>https://lsic.nagoya-aoi.ac.jp/</u>

## 改定履歴

|            | 1  | l                     | 1        |
|------------|----|-----------------------|----------|
| 作成日        | 版  | 変更内容                  | 作成者      |
| 2019年4月1日  | 初版 | -                     | 学術情報センター |
|            |    |                       | システム部門   |
| 2023年4月14日 | 2版 | Windows7 関連の記述を削除     | 学術情報センター |
|            |    |                       | システム部門   |
| 2024年4月1日  | 3版 | Windows11 関連の記述を追加    | 学術情報センター |
|            |    | (p.6~8)               | システム部門   |
| 2024年4月15日 | 4版 | ・「Android 端末で利用する」 項  | 学術情報センター |
|            |    | 「接続」がタップできない場合の       | システム部門   |
|            |    | 設定方法を追加(p.12)         |          |
|            |    | ・「ヘルプサポート」項           |          |
|            |    | 内容修正 (p.13)           |          |
| 2024年8月27日 | 5版 | 「無線 LAN」の表記を「Wi-Fi(無線 | 学術情報センター |
|            |    | LAN)」に変更              | システム部門   |
| 2025年3月26日 | 6版 | 大学名変更(SSID 変更)に伴う内容修正 | 学術情報センター |
|            |    |                       | システム部門   |